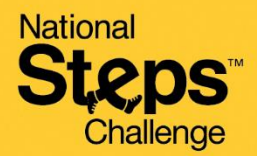

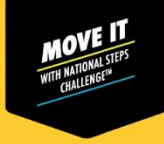

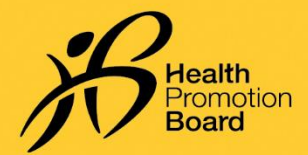

## 如何预约并领取您的免费保健促进局 全国健步大挑战™运动手环

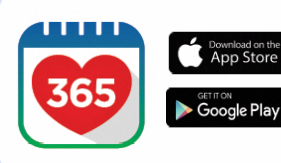

#### 第1步

下载或更新至最新版本的Healthy 365 App应用程序\*。 \*最新版Healthy 365 App应用程序至少需要安卓6或iOS 10操作系统。

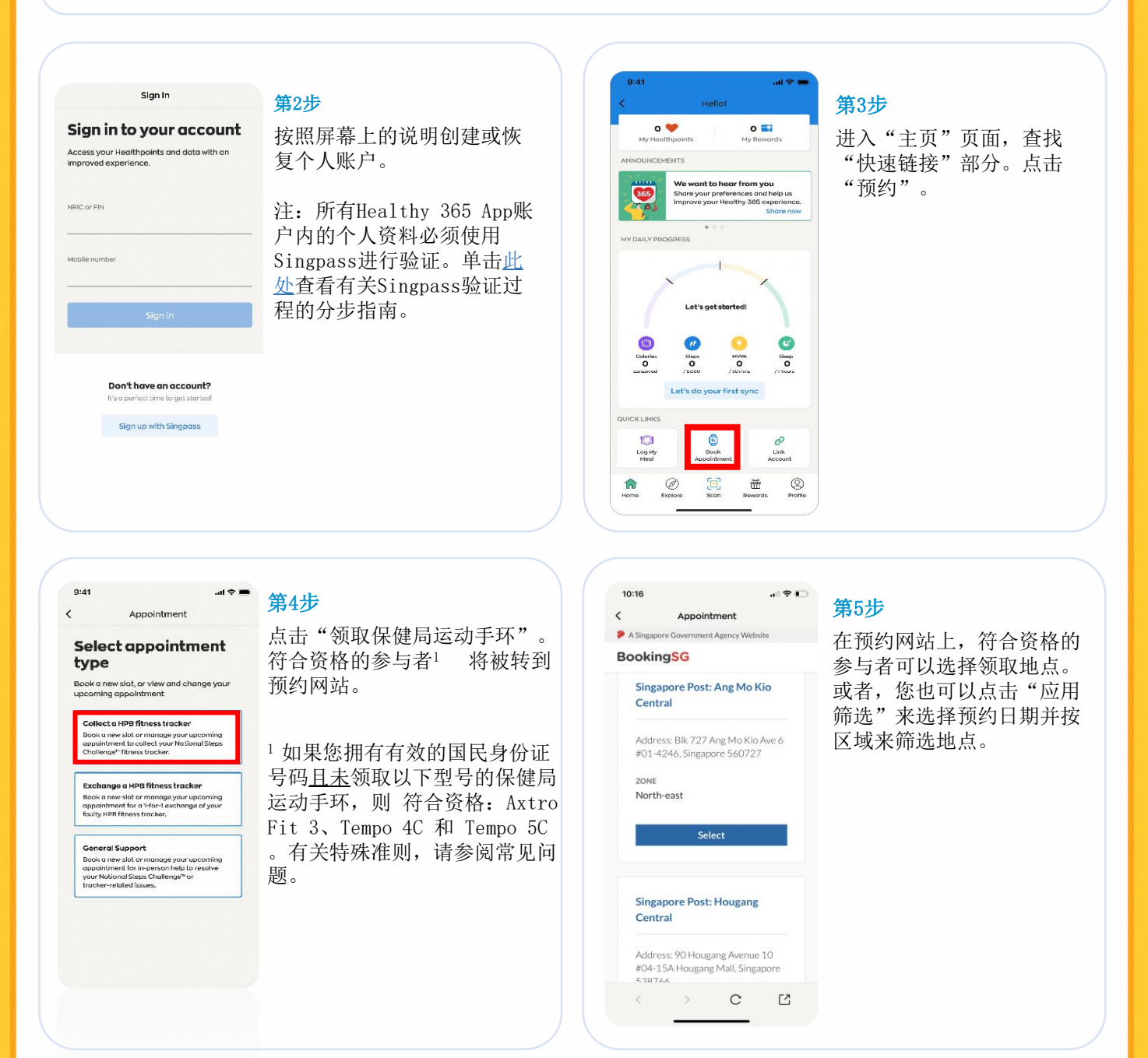

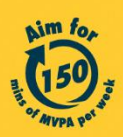

Get moving. Get more from life. | Championing: Let's Beat Diabetes stepschallenge.gov.sg | #moveit150 | #HealthierSG National Steps Challenge

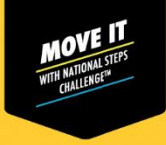

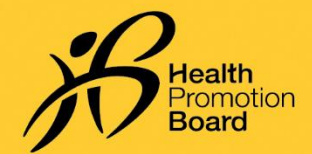

### 如何预约并领取您的免费保健促进局 全国健步大挑战™运动手环

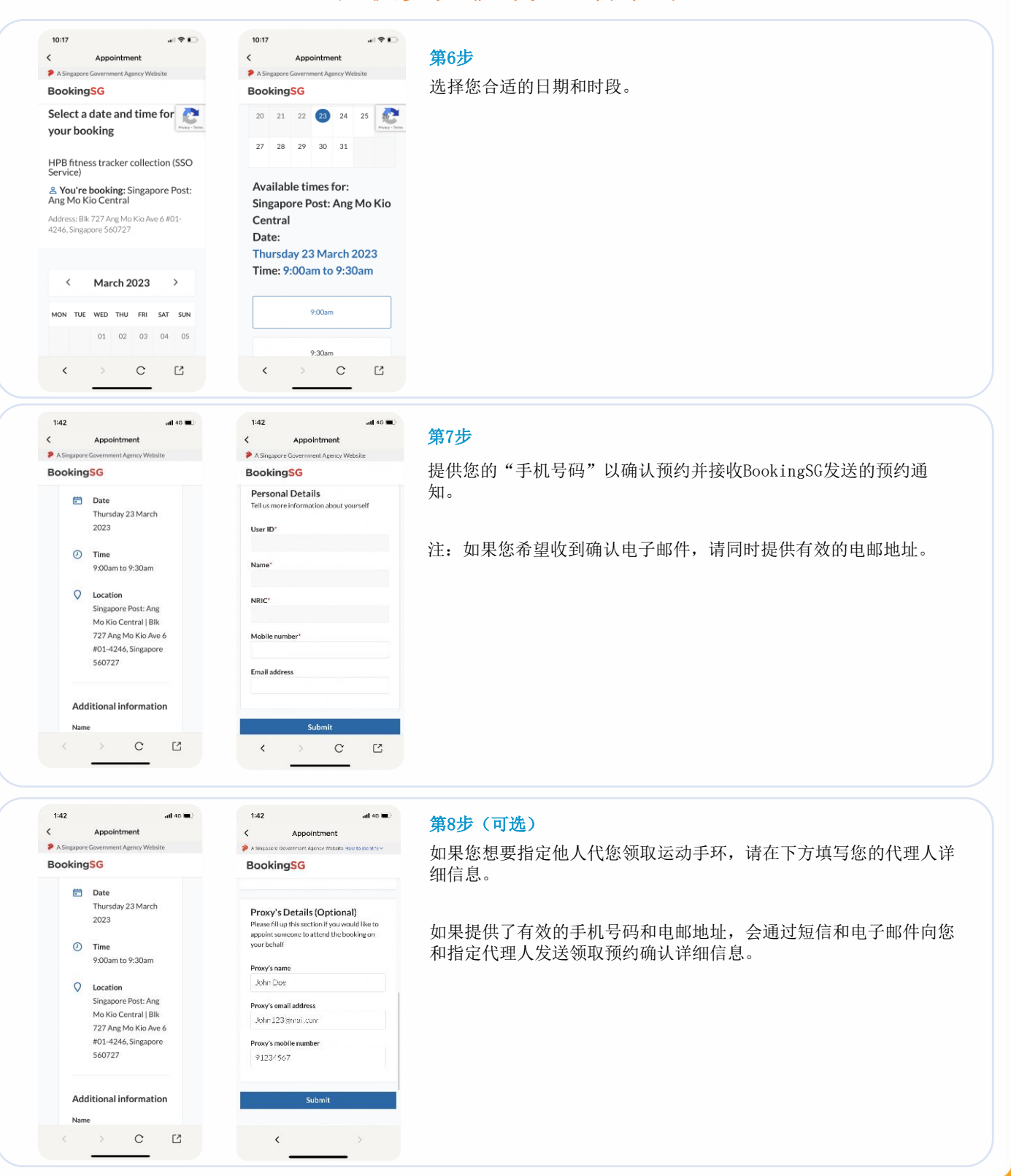

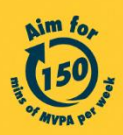

Get moving. Get more from life. | Championing: Let's Beat Diabetes stepschallenge.gov.sg | #moveit150 | #HealthierSG

#### National Steps™ Challenge

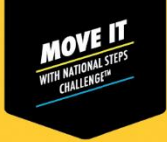

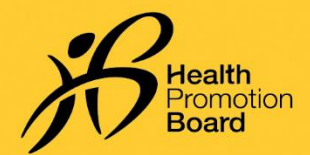

### 如何预约并领取您的免费保健促进局 全国健步大挑战™运动手环

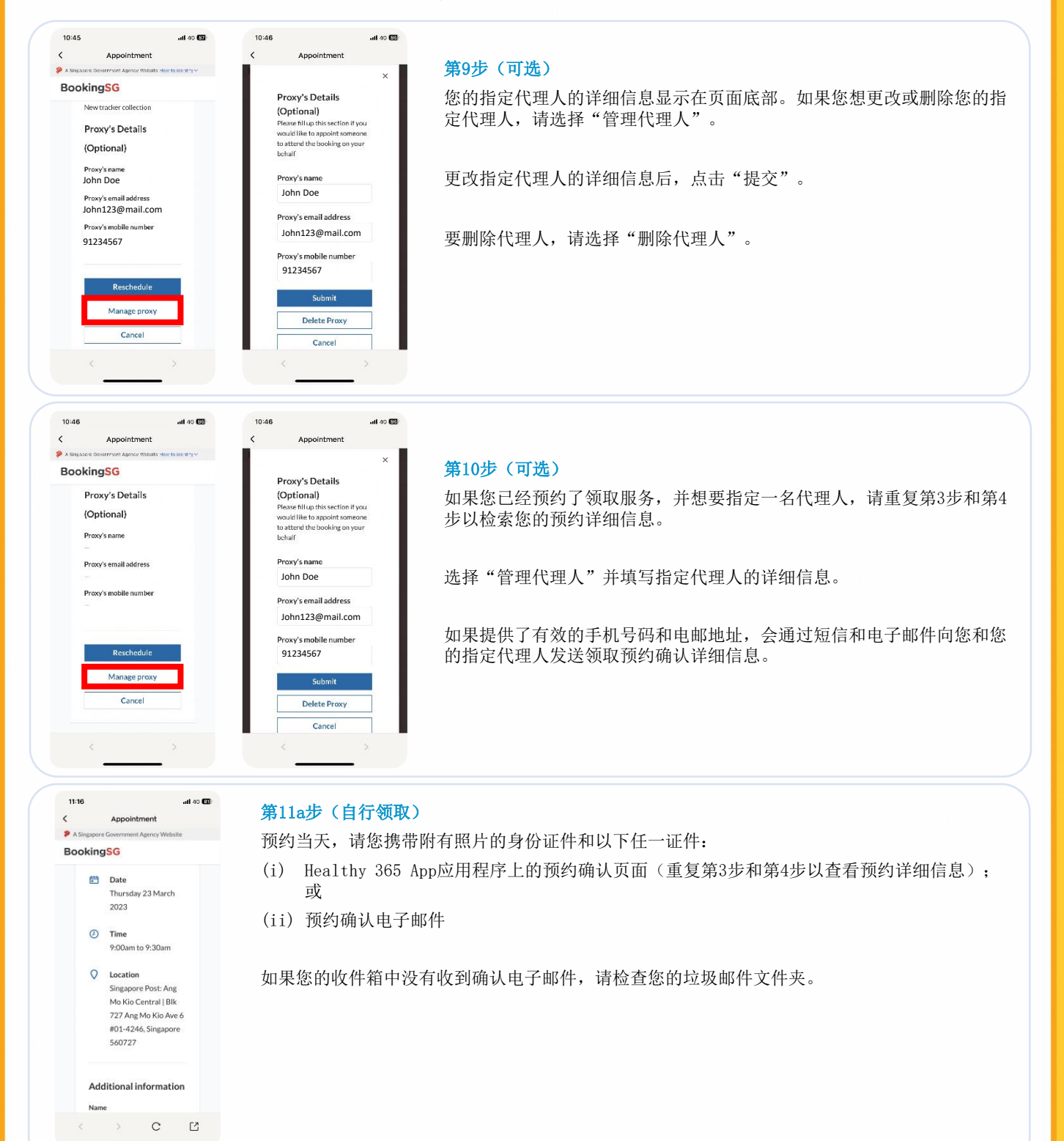

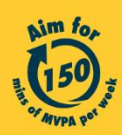

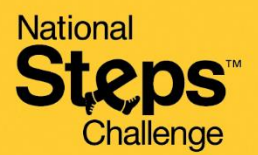

11:41

<

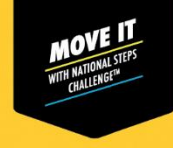

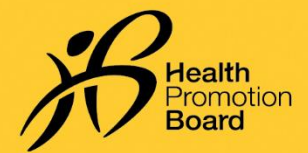

| al 46 | 82 | <b>笛11b</b> 步 | (由指定代理) | (新取)     |
|-------|----|---------------|---------|----------|
|       |    | A1100         |         | ±/(0040) |

BookingSG\_Appointment of proxy for booking under HPB fitness tracker collection (SSO Service) - Singapore Post: Ang Mo Kio Central 1880

II

# enoreply\_support 11:40 AM for an end of the second second

You are appointed as an authorised person (Proxy) by for HPB fitness tracker collection (SSO Service).

Below is a confirmation of the appointment details.

Appointment status: Accepted BookingID: Yy8amqjA Date: 1

Time: | Location: Singapore Post: Ang Mo Kio Central | Blk 727 Ang Mo Kio Ave 6 #01-4246, Singapore 560727

AR NSC Llear A

Singapore 560727

#### 预约当天,您的指定代理人必须出示以下文件:

(i) 发送给您的指定代理人的预约确认电子邮件; 和

(ii) 委任人附有照片的有效身份证件(实体或数字国民身份证、驾驶执照等)

## 如何更改/取消预约?

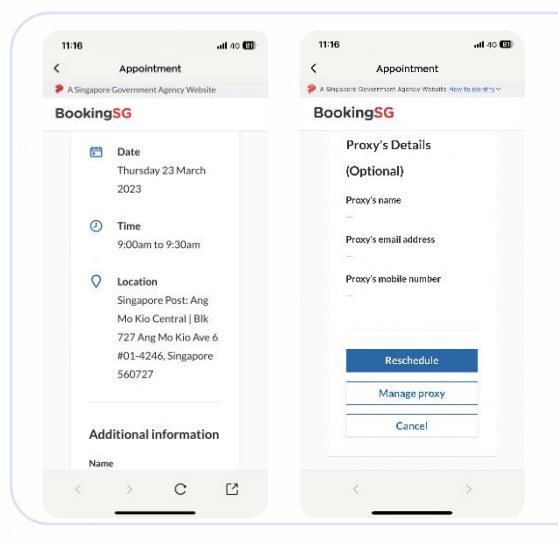

按照第3步和第4步在Healthy 365 App应用程序中检索您的预约详细信息

然后点击:

0

(i)"重新安排"以更改您的预约;或

(ii)"取消"以取消您的预约。

如果您重新安排预约,请在领取保健促进局运动手环时参考最新的预约确 认详细信息。

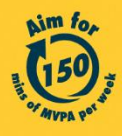